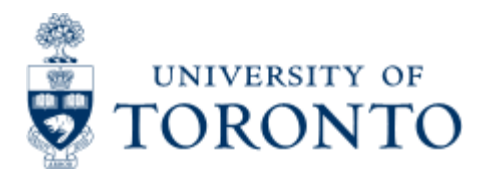

Work Instruction

# **Personal Settings**

## When to Use

Users are encouraged to use this functionality to ease the creation of a purchase requisition. Personal settings stores user default data which will then be automatically populated to the appropriate fields when creating a purchase requisition. If necessary, the data can be manually overridden during processing.

These settings will remain within the user's profile until they are changed.

### **Steps**

- 1. Update your personal settings by entering the default data in the appropriate fields. (Hint: only complete the fields which will remain constant for all of your purchase requisitions to reduce the possibility of submitting incorrect data or having to override information in a field)
- 2. Save your personal settings.

#### Note

The SAP input screen for this transaction contains many fields/tabs, **this reference guide will only include information for those fields/tabs that are used in processing UofT transactions**.

#### **Detailed Procedures**

Access the transaction using:

| Menu                | Logistics >> Materials management >> Purchasing >> Purchase Requisition >><br>Create |
|---------------------|--------------------------------------------------------------------------------------|
| Transaction<br>code | ME51N                                                                                |

Screen: Create Purchase Requisition

| Purchase requisition Edit Goto Emg                | ronment System Help                       | SAP |
|---------------------------------------------------|-------------------------------------------|-----|
| S 0 0                                             | C C C C L L L C C C C C C L L C C C C C   |     |
| Create Purchase Requisition                       | n /                                       |     |
| Document overview on                              | 📔 🚰 Personal setting                      |     |
| Purchase requisition D<br>Header<br>Item overview | Select to access Personal setting screen. |     |

#### **Basic Settings Tab**

| Selection timeframe for my docs.    | One week | ۵ |
|-------------------------------------|----------|---|
| Compile doc. overview automatically |          |   |
| Environment information             |          |   |
| Envir. Info in new session          |          |   |
| Process messages directly           |          |   |
| ✓ Warning messages                  |          |   |
| Success messages                    |          |   |
| Information messages                |          |   |
| 10 Process messages directly        |          |   |
| Conversions                         |          |   |
| Display key                         |          |   |
| ✓ Int. search help on               |          |   |
| Item overview                       |          |   |
| Item overview as grid control       |          |   |

| Field<br>Name                                 | Required<br>(R) /<br>Optional<br>(O) | Description of Field Content                                                                                                    |
|-----------------------------------------------|--------------------------------------|----------------------------------------------------------------------------------------------------|
| Selection<br>time<br>frame<br>for my<br>docs. | 0                                    | This field determines the time frame (date range) for displaying your purchase requisitions in the Document overview. The default is for 7 days (one week) but can be changed to display purchase requisitions in any date range from 1 day to all purchase requisitions (i.e. "no restrictions"). Use the pick list button to view the options. |
| Leave all                                     | other sett                           | ings as is in this tab.                                                                                                    |

Leave all other settings as is in this tab.

#### Click on the Default values tab

|   | Purchase Requisition | <u>E</u> dit | <u>G</u> oto | Environment | System | <u>H</u> elp                             |                             |     |
|---|----------------------|--------------|--------------|-------------|--------|------------------------------------------|-----------------------------|-----|
| 1 |                      | j            | 1            | BICO        | 😡   🖴  | 日日日                                      | S 🕰 I 🕱 🕰 C                 | 🕜 🖪 |
| 1 | 🖻 Personal Settings  |              |              |             |        |                                          |                             |     |
|   | Basic settings       | Defau        | lt value:    | s           |        |                                          |                             |     |
|   |                      |              |              |             |        |                                          |                             |     |
|   | Purch, group         |              |              |             | 1 L #  | dways Propose                            |                             |     |
| ٦ | Acct.assig.cat.      |              |              | 1           | -      | -                                        |                             | -   |
| C | Plant                |              |              |             | ~      | These are the                            | fields that                 |     |
|   | Stor. location       | 0            | )            |             |        | should be dis                            | played, if not              |     |
|   | Material group       |              |              |             |        | select <i>More 11</i><br>additional fiel | <i>elds</i> to reveal<br>Hs |     |
|   | Requisitioner        |              |              | /           |        |                                          |                             |     |
|   | Req.tracking no      |              |              |             |        | 1                                        |                             |     |
|   |                      |              |              |             |        | /                                        |                             |     |
|   | More fields .        |              | P            |             |        |                                          |                             |     |
|   |                      |              |              |             |        |                                          |                             |     |
|   |                      |              |              |             |        |                                          |                             |     |

| Display fields       |      |     |   |   |     | Hidden fields                                         |                                        |                                            |
|----------------------|------|-----|---|---|-----|-------------------------------------------------------|----------------------------------------|--------------------------------------------|
| column content       | Pos. | Len | Z |   |     | Col. content                                          | Lgth.                                  |                                            |
| Plant                | 1    | 4   |   |   |     | Document type                                         | 4                                      |                                            |
| Storage location     | 2    | 4   |   |   |     | Source determination                                  | 1                                      |                                            |
| Acct assignment cat. | 3    | 1   |   |   | 0.0 | Item category                                         | 1                                      |                                            |
| Requisitioner        | 4    | 12  |   |   |     | Deliv. date category                                  | 1                                      |                                            |
| Req. tracking number | 5    | 10  |   |   |     | Delivery date                                         | 10                                     |                                            |
| Purchasing group     | 6    | 3   |   |   |     | MRP controller                                        | 3                                      |                                            |
| Material group       | 7    | 9   |   |   |     | Purchase order price                                  | 1                                      |                                            |
|                      |      |     |   |   |     | Promotion                                             | 10                                     |                                            |
|                      |      |     |   | • |     | Vise arrows to move fiel<br>Hidden fields until the D | os betwee<br>isplay viev<br>ion is com | en <i>Uisplay</i><br>w is as ab<br>nplete. |
| Line width           |      | 51  |   |   |     |                                                       |                                        |                                            |
| List width           |      | 51  |   |   |     |                                                       |                                        |                                            |

| Field Name                 | Required<br>(R) /<br>Optional<br>(O) | Description of Field Content                                                                                                    |
|----------------------------|--------------------------------------|----------------------------------------------------------------------------------------------------|
| Purch. group               | R                                    | Use the pick list button to select the appropriate Purchasing group.                                                                                                    |
| Acct<br>assignment<br>cat. | R                                    | Use the pick list button to select either <i>Cost Center</i> or <i>Order</i> s.                                                                                                    |
| Plant                      | R                                    | Code should be within 1XXX or 2XXX. Use matchcode<br>button to find your Plant code; if a specific one is<br>not available, use general campus code (ie. 1000 for<br>Scarborough Campus, 1500 for Mississauga Campus<br>2000 for UofT St. George Campus). |
| Storage<br>location        | R                                    | Use matchcode button to find your departmental <b>Storage location</b> .                                                                                                    |
| Material<br>Group          | 0                                    | Only fill in if you are creating several purchase orders with the same material group, otherwise, leave this                                                                                                    |

|                            |     | field blank. Use matchcode button for possible entries (i.e. RADIATION for ALL radioactive purchases).                                     |
|----------------------------|-----|----------------------------------------------------------------------------------------------------|
| Requisitioner              | о   | Only fill in if you are creating several purchase orders<br>for this requisitioner (enter name), otherwise, leave<br>this field blank.     |
| Req.<br>Tracking<br>number | 0   | This is an open text field that can be used to further track postings. (10 character field similar to the ASSIGNMENT field).               |
| Always<br>propose          | N/A | There is no need to select <b>Always propose</b> . The system automatically defaults your settings when you are creating a purchase order. |
| Save                       | 8   | Saves your personal settings.                                                                                                    |

End of Procedure.